## How to Configure Signature Centers

## **Objectives**

• Automate signees of the contract

## Steps

The Signature Center in LEXZUR can be configured based on different business criteria and contract types from the system settings.

To do so, go to the System Settings, and choose Signature Center under the Contract & Documents settings part:

| LEXZUR Deshboards - Agile - Contacts - Matters - Tasks Contracts & Documents - Report | s • Time • Billing • More • Create +      |                                     | o 🗅 🗇 🛱 🖓 🔕 💄    |
|---------------------------------------------------------------------------------------|-------------------------------------------|-------------------------------------|------------------|
| Company Board Members Roles                                                           |                                           | Matter Container Statuses           | System Settings  |
| Custom Fields                                                                         |                                           | Stages                              | Billing and Plan |
| Company Asset Types                                                                   | a Tasks                                   | Practice Areas & Due Dates          | Manage Users     |
| Company Assets Custom Fields                                                          |                                           | Assignment Rules                    | Add User         |
| Company Relation Types                                                                | Task Types                                | Custom Fields                       |                  |
| Licenses and Waivers Permissions                                                      | Task Assignment Rules                     | Matter Value Tiers                  | Apps Marketplace |
|                                                                                       | Workflow Statuses                         | Manage Workflows                    |                  |
|                                                                                       | Locations                                 | SLA Management                      |                  |
| ▲ Litigation Stages                                                                   | Custom Fields                             | Event Types                         |                  |
|                                                                                       | Manage Workflows                          | Email Templates                     |                  |
| Court Types                                                                           |                                           |                                     |                  |
| Court Degrees / Circuits                                                              |                                           |                                     |                  |
| Court Regions                                                                         | A Meetings                                | Contracts & Documents               |                  |
| Courts                                                                                |                                           |                                     |                  |
| Hearing Types                                                                         | Locations                                 | ID Configuration                    |                  |
| Reason of Win or Lose                                                                 | Meeting Types                             | Types                               |                  |
| Stage Statuses                                                                        |                                           | Sub types                           |                  |
| Opponent Positions                                                                    |                                           | Boards                              |                  |
| Email Templates                                                                       | Ch. Time Entries                          | Party Categories                    |                  |
|                                                                                       | U Time Litures                            | Manage Workflows                    |                  |
|                                                                                       | Categories                                | Templates                           |                  |
| Reminders                                                                             | Internal Statuses                         | Upload Contract/Document Forms      |                  |
|                                                                                       | Manage non-business days                  | Approval Center                     |                  |
| Reminder Types                                                                        |                                           | Signature Center                    |                  |
|                                                                                       |                                           | Custom Fields                       |                  |
|                                                                                       | A House & Branchasters                    | Applicable Laws                     |                  |
|                                                                                       | Sers & Permissions                        | Attachment Status                   |                  |
| 🔀 System Maintenance                                                                  | Liear Groupe                              | Attachment Type                     |                  |
|                                                                                       | Managa Llagra                             | Document Generator Templates Folder |                  |
| License                                                                               | Import Licers from Azuro Active Directory | Folder Templates                    |                  |
|                                                                                       | Liear Groupe Barmierione                  | SLA Management                      |                  |
|                                                                                       | Oper Groups Ferritoprote                  | DocuSign integration                |                  |
|                                                                                       |                                           | Email Templates                     |                  |

The list of predefined Signature Centers can be viewed here where you can add new, edit, delete, or clone existing ones.

| • |
|---|
|   |
| 6 |
| 6 |
| 6 |
| 6 |
|   |

For example, if the contract value is higher than 1000000, the Head of Finance should always sign this contract in the first order.

| Settings / Signature Center / Add                                         |          |                   |                   |         |
|---------------------------------------------------------------------------|----------|-------------------|-------------------|---------|
|                                                                           |          |                   |                   |         |
| Name: 🛶 🛶                                                                 |          |                   |                   |         |
| High Value Contracts                                                      |          |                   |                   |         |
|                                                                           |          |                   |                   |         |
| Specify Signature Conditions:                                             |          |                   |                   |         |
| Use this signature process if the following conditions are met:           |          |                   |                   |         |
| Field 😮                                                                   | Operator |                   | Field value       |         |
| Value                                                                     |          |                   | - 1000000         |         |
| Add Criteria Logic                                                        |          |                   |                   |         |
|                                                                           |          |                   |                   |         |
| Select Signees: Specify to whom the signature request should be assigned: |          |                   |                   |         |
| Set Signature Order                                                       |          |                   |                   |         |
|                                                                           |          |                   |                   |         |
| Signature Order Type                                                      |          | Signees           | Label             | Actions |
| 1 Lusers                                                                  | *        | Carolina Robinson | ✓ Head of Finance | ā       |
| Add Signee                                                                |          |                   |                   |         |
|                                                                           |          |                   |                   |         |
| Save                                                                      |          |                   |                   |         |
|                                                                           |          |                   |                   |         |

Therefore, give this Signature Center a name, and start customizing it:

- Add Criteria Logic.Add Signee.

The criteria you select are the conditions under which this signature center is applicable. This is based on the contract fields and their values.

| Specify Signature Conditions:                                   | Operator  |   |
|-----------------------------------------------------------------|-----------|---|
| Use this signature process if the following conditions are met: |           |   |
| Field 😧                                                         | Equal     | - |
| Value -                                                         |           |   |
| None                                                            | Equal     |   |
| Туре                                                            |           |   |
| Sub type                                                        | Not equal |   |
| ç. Value                                                        |           |   |
| s Priority                                                      | <         |   |
| Party                                                           |           |   |
| Assignee                                                        | <=        |   |
| Assigned Team                                                   |           |   |
| Requester                                                       | _ >       |   |
| Category                                                        |           |   |
| Date                                                            | >=        |   |
| A Start Date                                                    |           |   |
| End Date                                                        |           |   |
| Company Name                                                    |           |   |

You can add as many signees as needed, set the signature order, and specify the type and the name of the signee, and the label as well.

| Select Signees:<br>Specify to whom the signature reque | st should be assigned:                                                                    |                     |                 |         |
|--------------------------------------------------------|-------------------------------------------------------------------------------------------|---------------------|-----------------|---------|
| Set Signature Order                                    |                                                                                           |                     |                 |         |
| Signature Order                                        | Туре                                                                                      | Signees             | Label           | Actions |
| <b>II</b> 1                                            | LUsers ·                                                                                  | Carolina Robinson - | Head of Finance | ā       |
| Add Signee<br>Save                                     | Users<br>♣ Collaborators<br>♣ User Groups<br>■ Persons<br>♣ Board member<br>➡ Shareholder |                     |                 |         |

Contracts can also be signed by board members or shareholders if they have collaborator access.

For more information about LEXZUR, kindly reach out to us at help@lexzur.com.

Thank you!